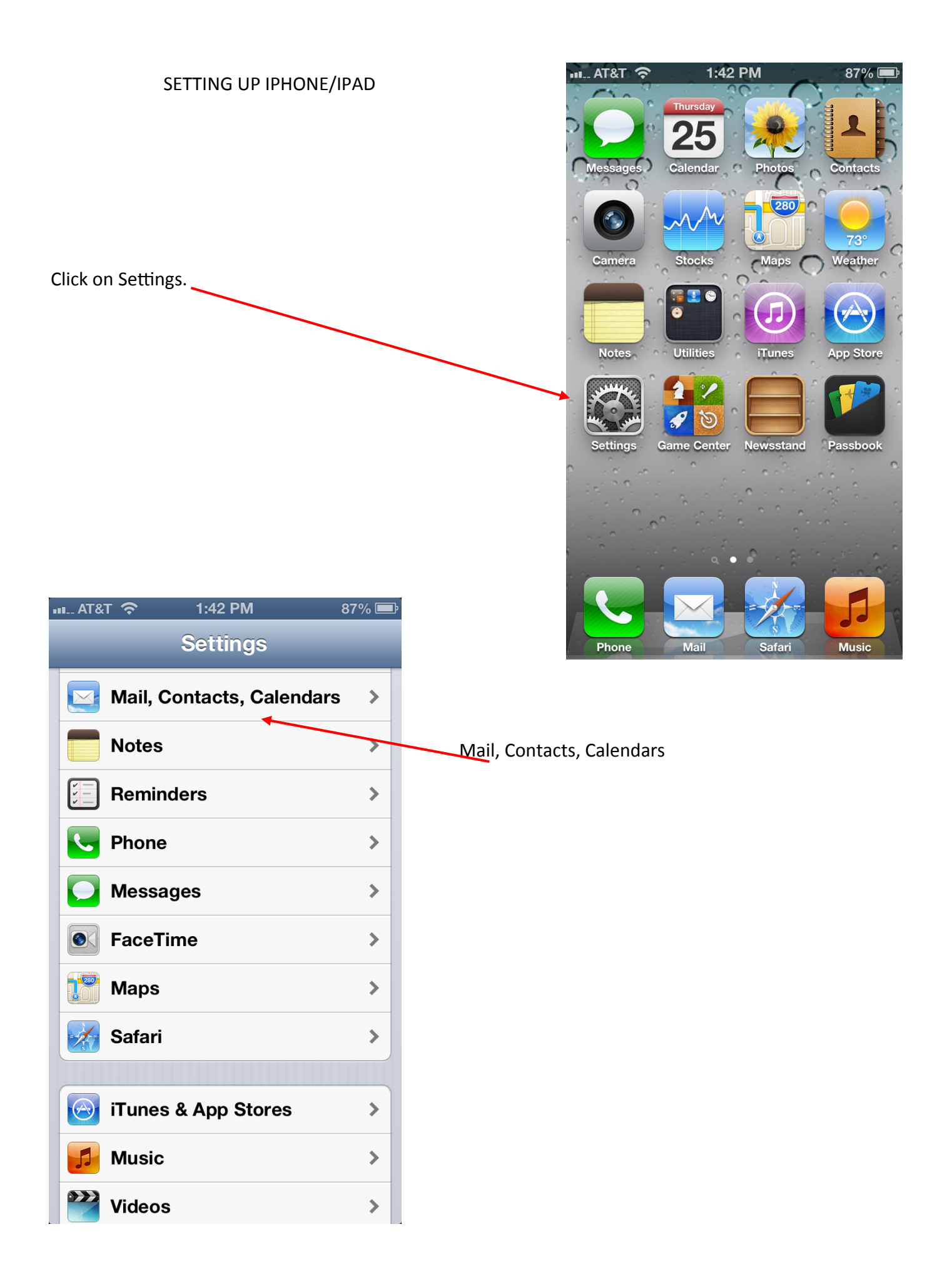

|                                      |              | ·II_ AT&T 奈               | 1:42 PM            | 87% 💻      |
|--------------------------------------|--------------|---------------------------|--------------------|------------|
| Click on Account                     |              | Settings                  | ail, Contact       | s, Calen   |
| Scroll to bottom and Delete account. |              | Accounts                  |                    |            |
|                                      |              | iCloud<br>Photo Stream    | n, Find My iPhone  | >          |
|                                      |              | Exchange<br>Mail, Contact | s, Calendars, Remi | nders >    |
| Click on Add Account.                |              | Add Acco                  | unt                | >          |
|                                      |              | Fetch Nev                 | w Data             | Push >     |
|                                      |              | Mail                      |                    |            |
|                                      |              | Show                      | 1,000 Recent I     | Nessages > |
|                                      |              | Preview                   |                    | 2 Lines 🔉  |
| ու AT&T 穼 1:42 PM 87% 🖃              | 1            | Show To/                  | Cc Label           | OFF        |
| Mail Add Account                     |              | Ask Befor                 | re Deleting        | OFF        |
| iCloud                               |              | 1                         | - <b>- - -</b>     |            |
| Microsoft*<br>Exchange               | Click on Mic | rosoft Exchanរួ           | ge.                |            |
| Gmail                                |              |                           |                    |            |
| YAHOO!                               |              |                           |                    |            |
| Aol.                                 |              |                           |                    |            |
| Hotmail.                             |              |                           |                    |            |
| Other                                |              |                           |                    |            |
|                                      |              |                           |                    |            |

Put in your email as follows: Legal name (from paycheck) E-mail: Firstname.lastname@mcsd.org Password: Computer log in password Description: O365

If asked, the username is your new e-mail.

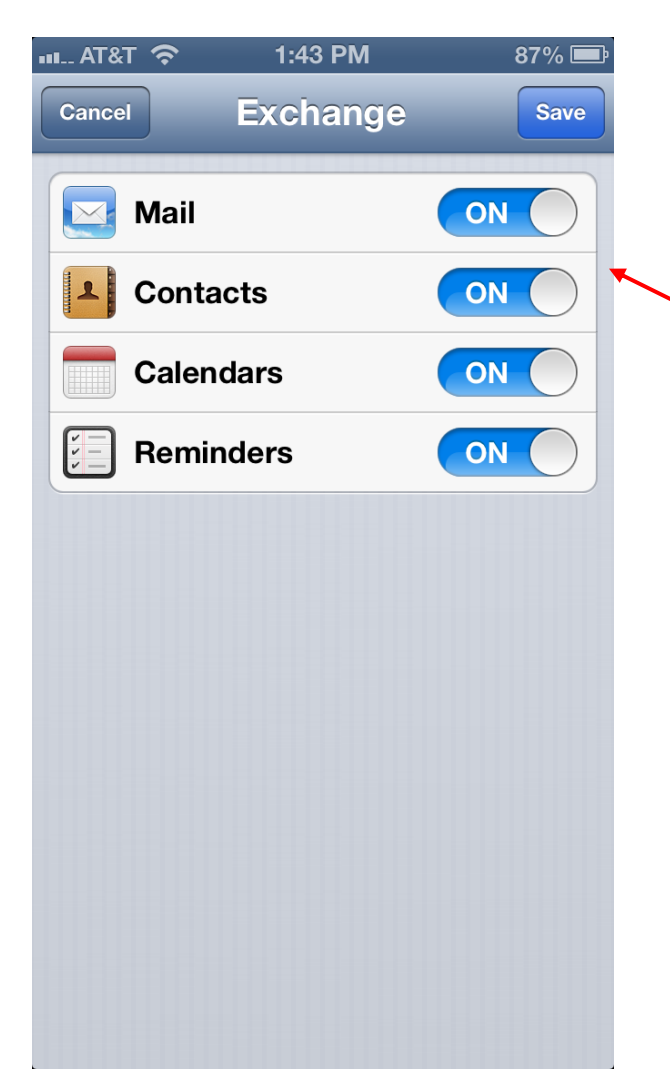

| ·III AT&T 奈 | 1:43 PM          | 87% 🚍       |
|-------------|------------------|-------------|
| Cancel      | Exchange         | Next        |
| Email       | Chad.Nutter@mcso | d.org       |
| Password    | •••••            |             |
| Description | O365             |             |
|             |                  |             |
|             |                  |             |
|             |                  |             |
| 1 2 2       | 4 5 6 7          | <b>2</b> 00 |
|             | 4 5 6 7          | 090         |
| - / :       | ; ( ) \$         | & @ "       |
| #+=         | , ? !            | , 🗙         |
|             |                  |             |
|             | space            | return      |

Turn all of these on if you want them synced with this device.

If asked about contacts, say keep on Iphone or Ipad.